## 毎日コムネットオリジナルデザインテンプレート編集マニュアル

2025.2.5更新

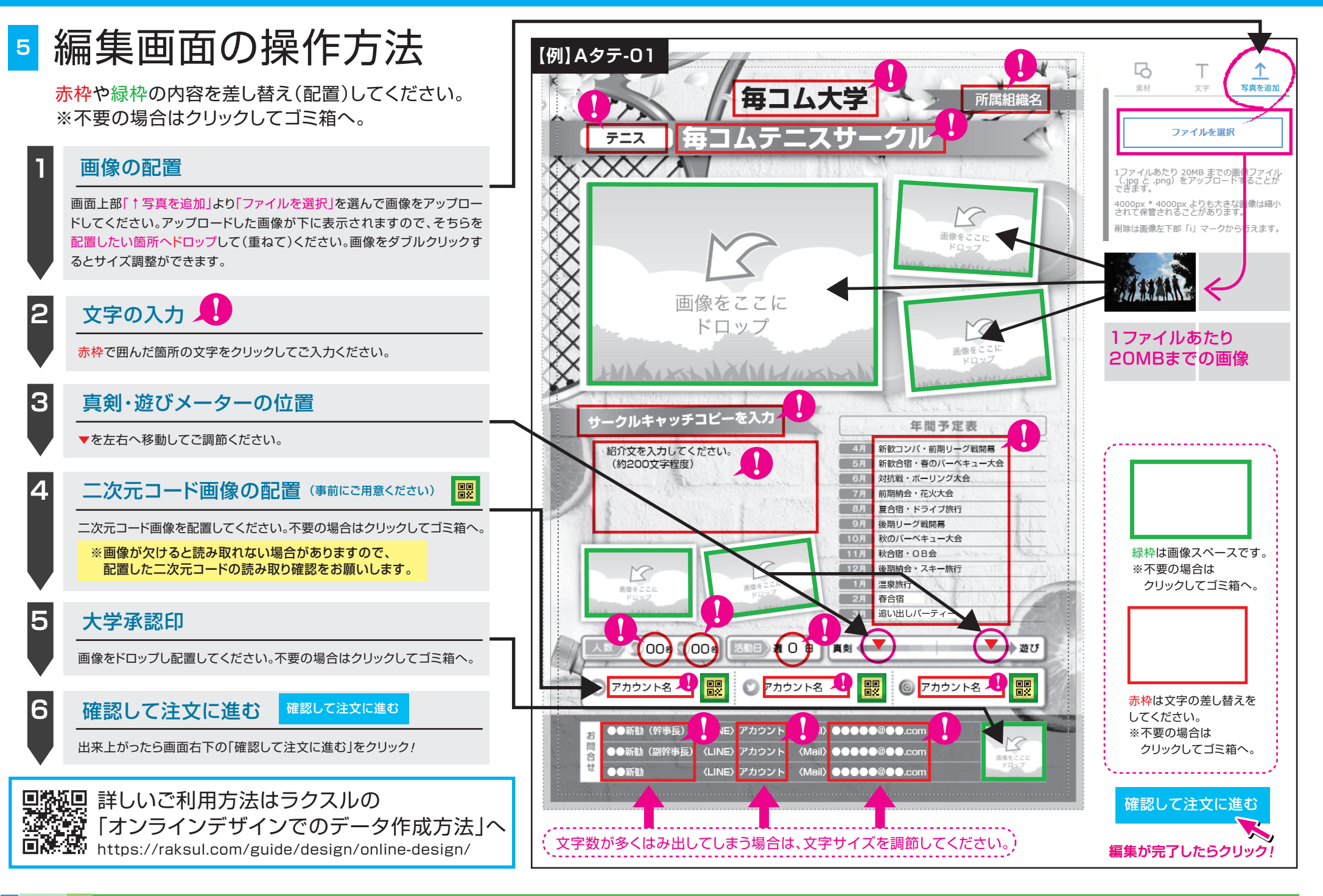